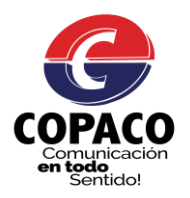

# MANUAL DEL USUARIO

# DESCARGA, INSTALACION Y USO DE LA APLICACIÓN APP COPACO.

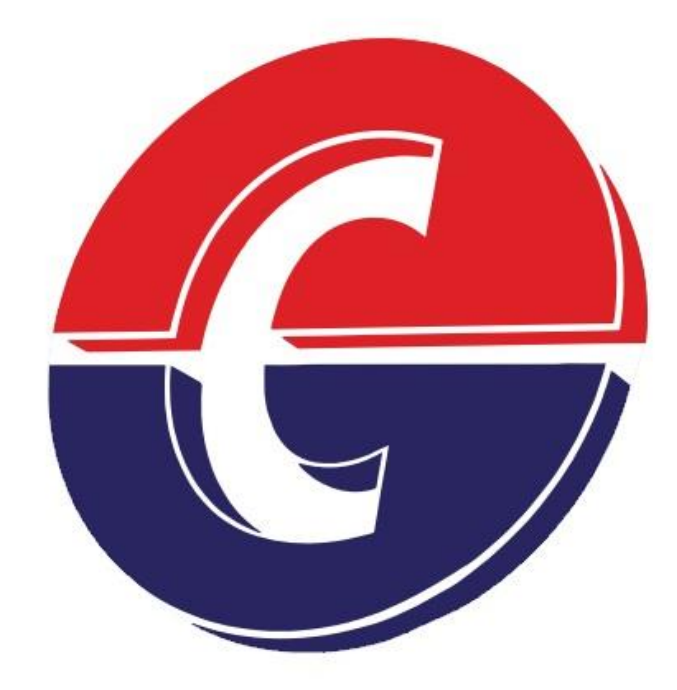

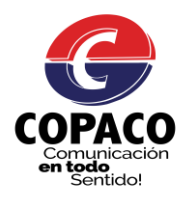

#### PASOS PARA DESCARGAR E INSTALAR LA APP COPACO

#### 1 – Ir a la tienda de aplicaciones para Android "Play Store".

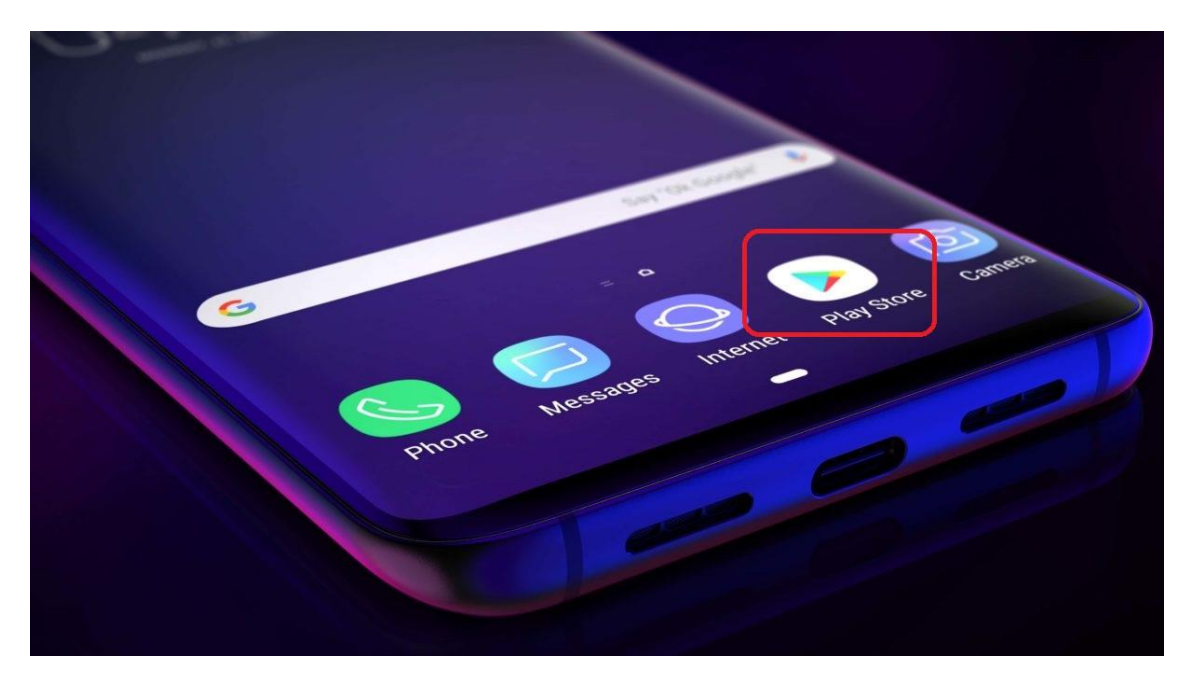

# 2 – Ingresar el nombre de la aplicación COPACO y buscar

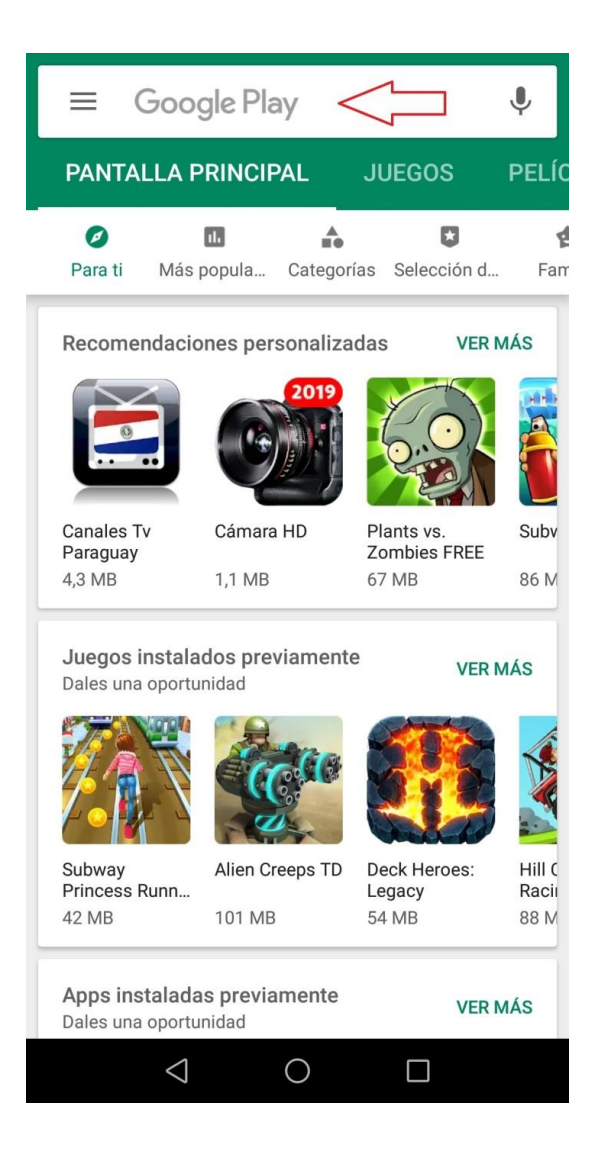

| *                                 | ÷                     | <u>copa</u>            | со                    |                  |                       |                  |                                                                                        | 1                     | ×                     |
|-----------------------------------|-----------------------|------------------------|-----------------------|------------------|-----------------------|------------------|----------------------------------------------------------------------------------------|-----------------------|-----------------------|
| c                                 | ર                     | сорасо                 |                       |                  |                       |                  |                                                                                        | C                     |                       |
| c                                 | ર                     | сорасо <b>ру</b>       |                       |                  |                       |                  | s<br>r                                                                                 |                       |                       |
| c                                 | ર                     | copaco factura         |                       |                  |                       |                  |                                                                                        |                       |                       |
| c                                 | ર                     | copaco <b>ns</b>       |                       |                  |                       |                  |                                                                                        |                       |                       |
| c                                 | ર                     | copaco s.a             |                       |                  |                       |                  |                                                                                        |                       |                       |
|                                   |                       |                        |                       | 000              |                       |                  | Conaca                                                                                 | hana                  | 26.11                 |
| -                                 | CO                    | กลดด                   |                       |                  |                       |                  | 10000.0                                                                                | uana                  |                       |
| т                                 | co                    | paco                   |                       | CUP              | ACO                   |                  | Jopaca                                                                                 | Dalla                 |                       |
| т<br>1                            | co<br>2               | 9aco                   | 4                     | 5                | 6                     | 7                | 8                                                                                      | 9                     | 0                     |
| +<br>1<br>\                       | 2                     |                        | 4                     | 5<br>[           | 6<br>1                | 7                | 8                                                                                      | 9<br>{                | 0                     |
| +<br>1<br>\<br>q                  | 2<br>^<br>w           | 3<br>~<br>e            | 4<br> <br>r           | 5<br>[<br>t      | 6<br>1<br>y           | 7<br>< u         | 8<br>><br>i                                                                            | 9<br>{<br>0           | 0<br>}<br>p           |
| T<br>1<br>\<br>q<br>@<br>2        | 2<br>^<br>w<br>#      | 3<br>~<br>e<br>&       | 4<br> <br>r<br>*      | 5<br>[<br>t      | 6<br>]<br>y<br>+      | 7<br>< u<br>= i  | 8<br>><br>i<br>(                                                                       | 9<br>{<br>0<br>)      | 0<br>}<br>p<br>%      |
| +<br>1<br>\<br>q<br>@<br>a        | 2<br>^<br>w<br>#<br>s | 3<br>~<br>e<br>&<br>d  | 4<br> <br>r<br>f      | 5<br>[<br>t<br>g | 6<br>1<br>y<br>+<br>h | 7<br>< u<br>= j  | 8<br>><br>i<br>(<br>k                                                                  | 9<br>{<br>0<br>)<br>I | 0<br>}<br>p<br>%      |
| +<br>1 \<br>q @ a                 | 2<br>^<br>w<br>#<br>s | 3<br>~<br>e<br>&<br>d  | 4<br> <br>r<br>f      | 5<br>I<br>g      | 6<br>]<br>y<br>+<br>h | 7<br>4<br>9<br>5 | 8<br>><br>i<br>(<br>k                                                                  | 9<br>{<br>0<br>)<br>I | 0<br>}<br>p<br>%<br>ñ |
| +<br>1<br>\<br>Q<br>@<br>a<br>123 | 2<br>^<br>w<br>#<br>s | 3<br>~ e<br>& d<br>z , | 4<br> <br>r<br>*<br>f | 5<br>[<br>t<br>g | 6<br>1<br>y<br>+<br>h | 7<br>«<br>u<br>j | 8<br>i<br>(<br>k<br>;<br>,<br>,<br>,<br>,<br>,<br>,<br>,<br>,<br>,<br>,<br>,<br>,<br>, | 9<br>{<br>0<br>)<br>I | 0<br>}<br>ñ<br>X      |

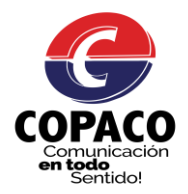

#### 3 – Al resultado de la búsqueda COPACO, el siguiente paso sería instalar

|                     | $\leftarrow$              |                                                                                                    | Q                                                                                                    | :             |
|---------------------|---------------------------|----------------------------------------------------------------------------------------------------|----------------------------------------------------------------------------------------------------|---------------|
|                     | G                         | COPACO<br>COPACO S.A.                                                                                                    |                                                                                                    |               |
|                     | <b>3.3★</b><br>21 reseñas | <b>±</b><br>3,3 MB                                                                                                    | E<br>Todos ©                                                                                                    | <b>1</b>      |
|                     |                           | Instalar                                                                                                    | $\langle \neg$                                                                                                    |               |
|                     |                           | Rogistroso     Noc.cond.cline     Documento Metrical     Documento Metrical     Apelido     Teláfono     Confrance Controsofia     Confrance Controsofia     Confrance Controsofia     Confrance Controsofia     Confrance Controsofia     Confrance Controsofia     Confrance Controsofia | Contraction of Market Contraction Contraction of Market Contraction Contraction Contracti |               |
|                     | Acerca de                 | esta app                                                                                                    |                                                                                                    | $\rightarrow$ |
|                     | Aplicación mó             | vil para autogestić                                                                                                    | on de clientes.                                                                                                    |               |
|                     | Comunicad                 | lión                                                                                                    |                                                                                                    |               |
| Proceso de descarga | ÷                         |                                                                                                    | Q                                                                                                    | 0<br>0<br>0   |
|                     | <b>G</b>                  | COPACO<br>98% de 3,29 MB<br>Verificada por P                                                                                                    | lay Protect                                                                                                    |               |
|                     |                           | Cancelar                                                                                                    |                                                                                                    |               |
|                     |                           | Abrir                                                                                                    |                                                                                                    |               |
|                     | Puede qu                  | ie también te g                                                                                                    | uste                                                                                                    | ÷             |
|                     |                           |                                                                                                    | N                                                                                                    |               |
|                     | Brick Game<br>14 MB       | Truco Blyts<br>38 MB                                                                                                    | Netflix<br>13 MB                                                                                                    | W<br>N<br>7   |
|                     | <b>3.3★</b><br>21 reseñas | <b>4</b><br>3,3 MB                                                                                                    | E<br>Todos ©                                                                                                    | 1<br>[        |
|                     | Novedad<br>Actualización: | <b>es</b> •<br>: 6 jul. 2019                                                                                                    |                                                                                                    | $\rightarrow$ |
|                     | <                         |                                                                                                    |                                                                                                    |               |

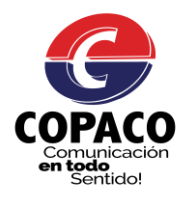

#### 4 - Luego de la descarga de la aplicación. Abrir la App COPACO

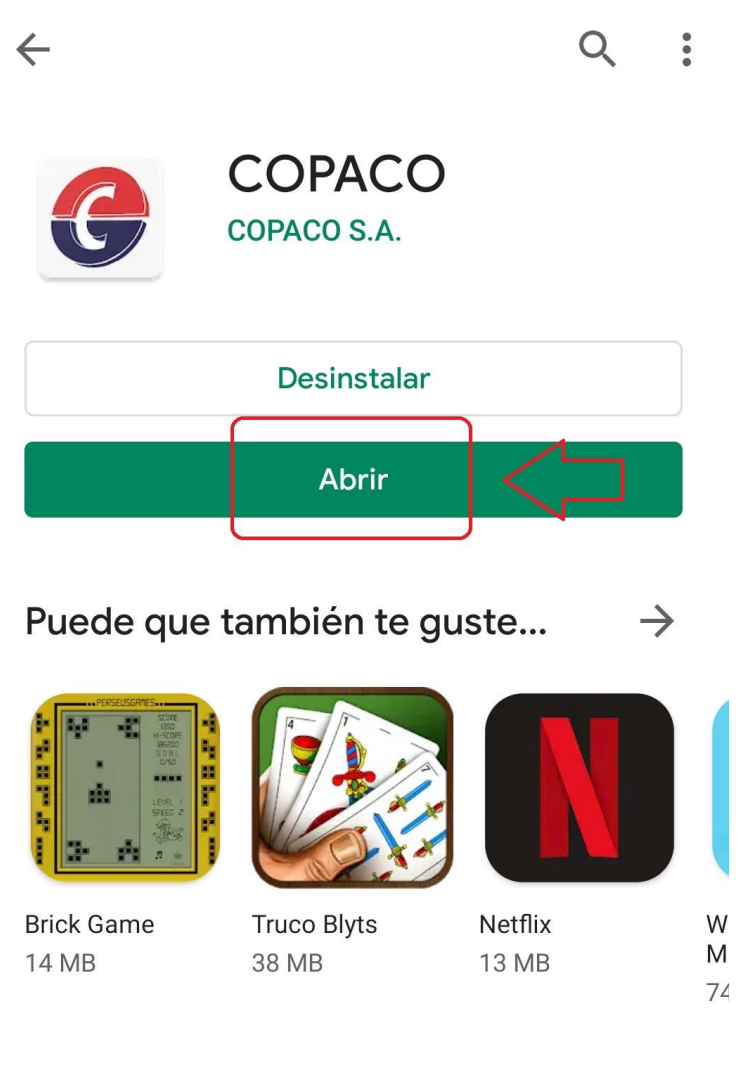

3.3★21 reseñas

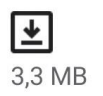

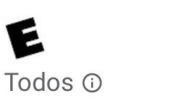

1

D

Manual elaborado por el Lic. Agustín Ortellado – Actualización 30/09/2019

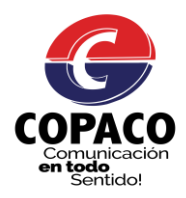

# 6 – Pantalla de Inicio App COPACO

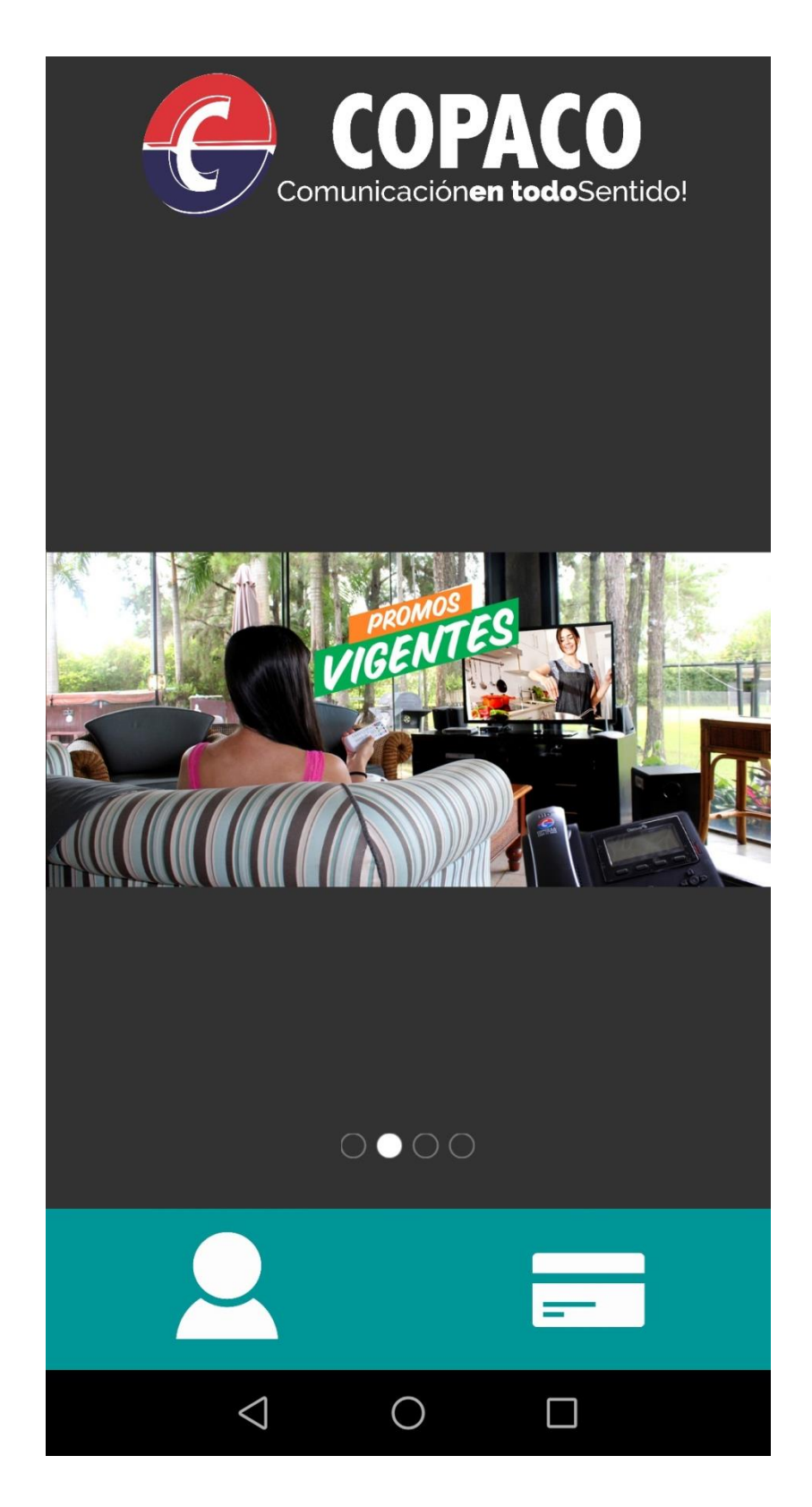

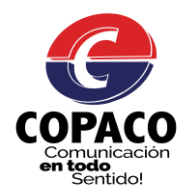

7- La App COPACO está orientado a Usuarios que sin necesidad de registrarse quieran consultar su Factura y a Usuarios que una vez registrados pueden acceder a otros módulos (Consulte su Deuda, Pague su Factura, Consulte su Deuda, Opciones de Usuario, Reclamos).

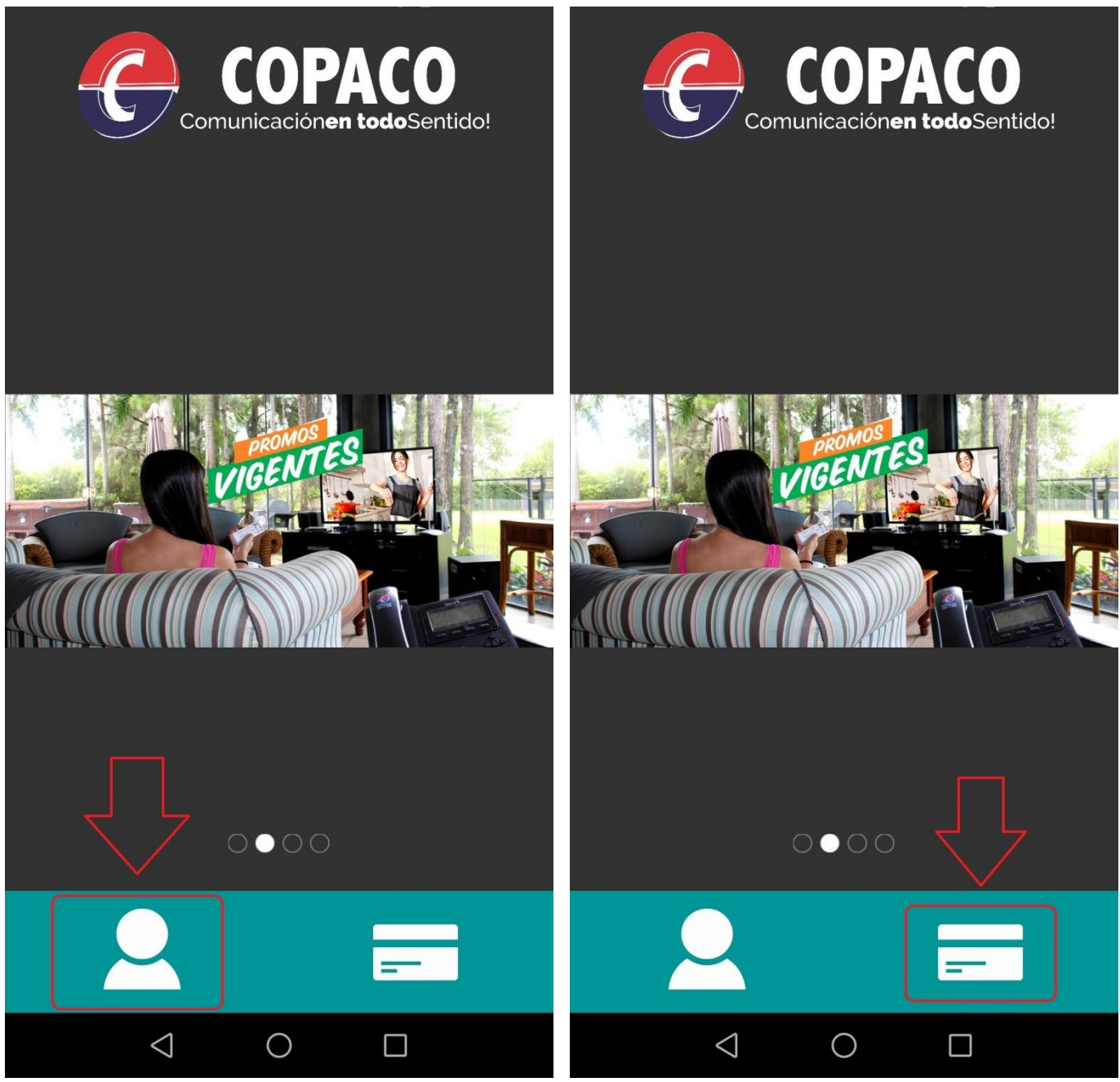

7.1 Para Usuarios (con Inicio de Sesión)

7.2 Consulte su Factura (sin Inicio de Sesión)

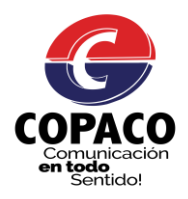

#### 8 – Registrarse.

Para acceder a las gestiones de una cuenta el primer paso es registrarse:

| ÷                                                                                                    | ÷                                                                                                    |
|----------------------------------------------------------------------------------------------------|----------------------------------------------------------------------------------------------------|
| COPACO                                                                                                    | COPACO                                                                                                    |
| Comunicación <b>en todo</b> Sentido!                                                                                                    | Comunicación <b>en todo</b> Sentido!                                                                                                    |
|                                                                                                    |                                                                                                    |
| Número de Cuenta                                                                                                    |                                                                                                    |
| Contraseña                                                                                                    | Contraseña                                                                                                    |
|                                                                                                    |                                                                                                    |
| INICIAR SESIÓN                                                                                                    | INICIAR SESIÓN                                                                                                    |
|                                                                                                    |                                                                                                    |
|                                                                                                    |                                                                                                    |
|                                                                                                    |                                                                                                    |
|                                                                                                    |                                                                                                    |
|                                                                                                    | $\overline{\mathbf{Q}}$                                                                                                    |
|                                                                                                    |                                                                                                    |
| Registrese ¿Olvidó su Contraseña?                                                                                                    | Registrese ¿Olvidó su Contraseña?                                                                                                    |
| Registrese ¿Olvidó su Contraseña?                                                                                                    | Registrese  ¿Olvidó su Contraseña?    ←                                                                                                    |
| Registrese ¿Olvidó su Contraseña?<br>←<br>Registrese                                                                                                    | Registrese ¿Olvidó su Contraseña?<br>←<br>Registrese                                                                                                    |
| Registrese ¿Olvidó su Contraseña?<br>←<br>Registrese<br>Nro. Cuenta Cliente                                                                                                    | Registrese       ¿Olvidó su Contraseña?         ←       Contraseña?         Regístrese       517259                                                                                                    |
| Registrese ¿Olvidó su Contraseña?   ← Contraseña?   Registrese Contraseña?   Nro. Cuenta Cliente Documento Identidad                                                                              | Registrese       ¿Olvidó su Contraseña?         ←       Contraseña?         Regístrese       Contraseña?         517259       4466526                                                                         |
| Regístrese   ←   Regístrese   Nro. Cuenta Cliente   Documento Identidad   Nombre                                                                                                    | Registrese       ¿Olvidó su Contraseña?         ←       Contraseña?         Regístrese       Contraseña?         517259       4466526         AGUSTIN                                                         |
| Registrese ¿Olvidó su Contraseña?   ← Registrese   Registrese Nro. Cuenta Cliente   Documento Identidad Nombre   Apellido                                                                         | Registrese       ¿Olvidó su Contraseña?         ←       Contraseña?         Regístrese       517259         4466526       AGUSTIN         ORTELLADO ACOSTA                                                    |
| Regístrese       ¿Olvidó su Contraseña?         ←       Regístrese         Nro. Cuenta Cliente       Documento Identidad         Documento Identidad       Nombre         Apellido       Teléfono | Registrese       ¿Olvidó su Contraseña?         ←       Contraseña?         Regístrese       Contraseña?         517259       4466526         4466526       AGUSTIN         ORTELLADO ACOSTA       096******* |
| Registrese   Colvidó su Contraseña?   Colvidó su Contraseña?   Registrese   Nro. Cuenta Cliente   Documento Identidad   Nombre   Apellido   Teléfono   Email                                      | Registrese ¿Olvidó su Contraseña?   ← Contraseña?   Registrese 517259   4466526 4466526   AGUSTIN ORTELLADO ACOSTA   096******* 096*******   ×xxx@copaco.com.py                                               |
| Registrese   Contraseña     Pregistrese     Nro. Cuenta Cliente     Documento Identidad     Nombre   Apellido   Teléfono   Email   Contraseña                                                     | Registrese ¿Olvidó su Contraseña?   C Regístrese   517259 4466526   4466526 AGUSTIN   ORTELLADO ACOSTA 096*******   096******* xxxx@copaco.com.py                                                             |
| Registrese ¿Olvidó su Contraseña?   ← Contraseña   Registrese Contraseña   Nro. Cuenta Cliente Documento Identidad   Nombre Apellido   Teléfono Email   Contraseña Confirmar Contraseña           | Registrese ¿Olvidó su Contraseña?   C Regístrese   517259 4466526   4466526 AGUSTIN   ORTELLADO ACOSTA 096******   096****** xxxx@copaco.com.py                                                               |
| Registrese ¿Olvidó su Contraseña?                                                                                                    | Registrese ¿Olvidó su Contraseña?   ← Egístrese   517259 4466526   4466526 AGUSTIN   ORTELLADO ACOSTA 096*******   096******* xxxx@copaco.com.py                                                              |
| Regístrese   Contraseña   Confirmar Contraseña   Confirmar contraseña   Confirmar contraseña                                                                                                    | Registrese ¿Olvidó su Contraseña?                                                                                                    |

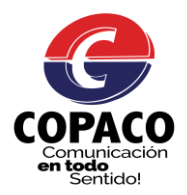

# 8.1 Olvido de Contraseña

Para los usuarios que han olvidado su contraseña, aquí tienen las siguientes opciones:

|     | COPACO<br>Comunicaciónen todoSentido!                                                                       | <ul> <li>¿Olvidó su contraseña?</li> <li>Por favor ingrese su Número de Cuenta de Cliente para enviarle la contraseña al email asociado.</li> </ul> |
|-----|----------------------------------------------------------------------------------------------------|----------------------------------------------------------------------------------------------------|
|     | Número de Cuenta<br>Contraseña                                                                              | 2069269<br>CONFIRMAR                                                                                                    |
|     | INICIAR SESIÓN                                                                                              |                                                                                                    |
|     |                                                                                                    |                                                                                                    |
|     | Registrese ¿Olvidó su Contraseña?                                                                           |                                                                                                    |
| Pas | o 1: entrar en la Opción indicada arriba                                                                    | Paso 2: Ingresar en el N° de Cuenta y Confirmar                                                                                                    |
|     | App COPACO 🔉 Recibidos x                                                                                    | Recibirá un mail con el código de                                                                                                    |
| •   | APP COPACO S.A. <app_copaco@copaco.com.py><br/>para mí -</app_copaco@copaco.com.py>                         | verificación.                                                                                                    |
|     | ズA inglés → > español → <u>Traducir mensaje</u>                                                             |                                                                                                    |
|     | Su código de verificación de la App COPACO es: 153980<br><br>[Mensaje recortado] <u>Ver todo el mensaje</u> |                                                                                                    |
|     |                                                                                                    |                                                                                                    |

| ←<br>Cambio de Contraseña | ←<br>Cambio de Contraseña |
|---------------------------|---------------------------|
| Código de Verificación    | 724523                    |
| Contraseña Nueva          | <u></u>                   |
| Confirmar Contraseña      | <u>i</u>                  |
| CONFIRMAR                 | CONFIRMAR                 |
|                           |                           |
|                           |                           |

Paso 3: Copiar el Código que será enviado al email y mensaje de texto registrado.

Paso 4: Pegar el Código de Verificación e ingresar la nueva contraseña.

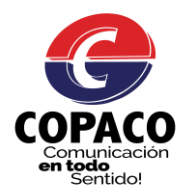

Una vez iniciado sesión el usuario accede a los módulos (Consulte su Deuda, Pague su Factura, Consulte su Saldo, Opciones de Usuario, Reclame sus Servicios).

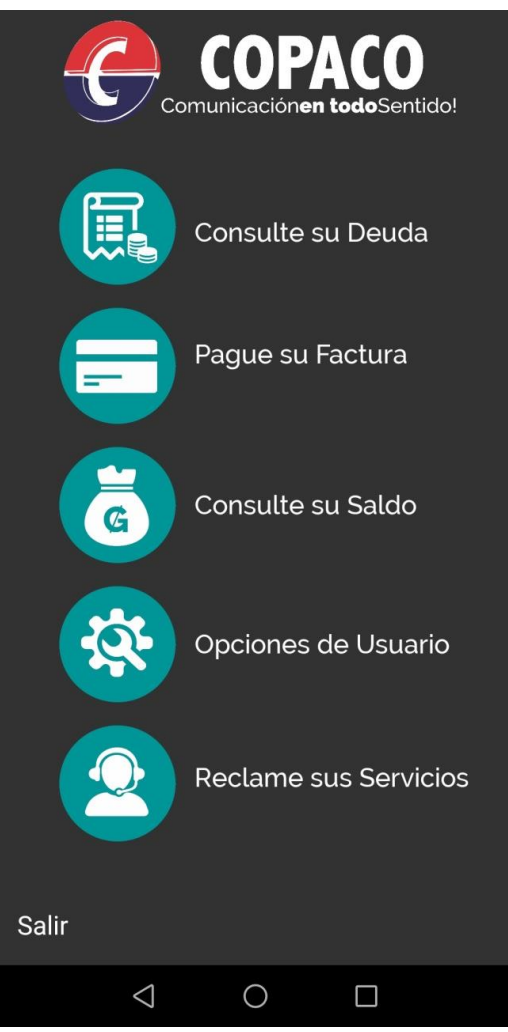

9 – Consulte su Deuda

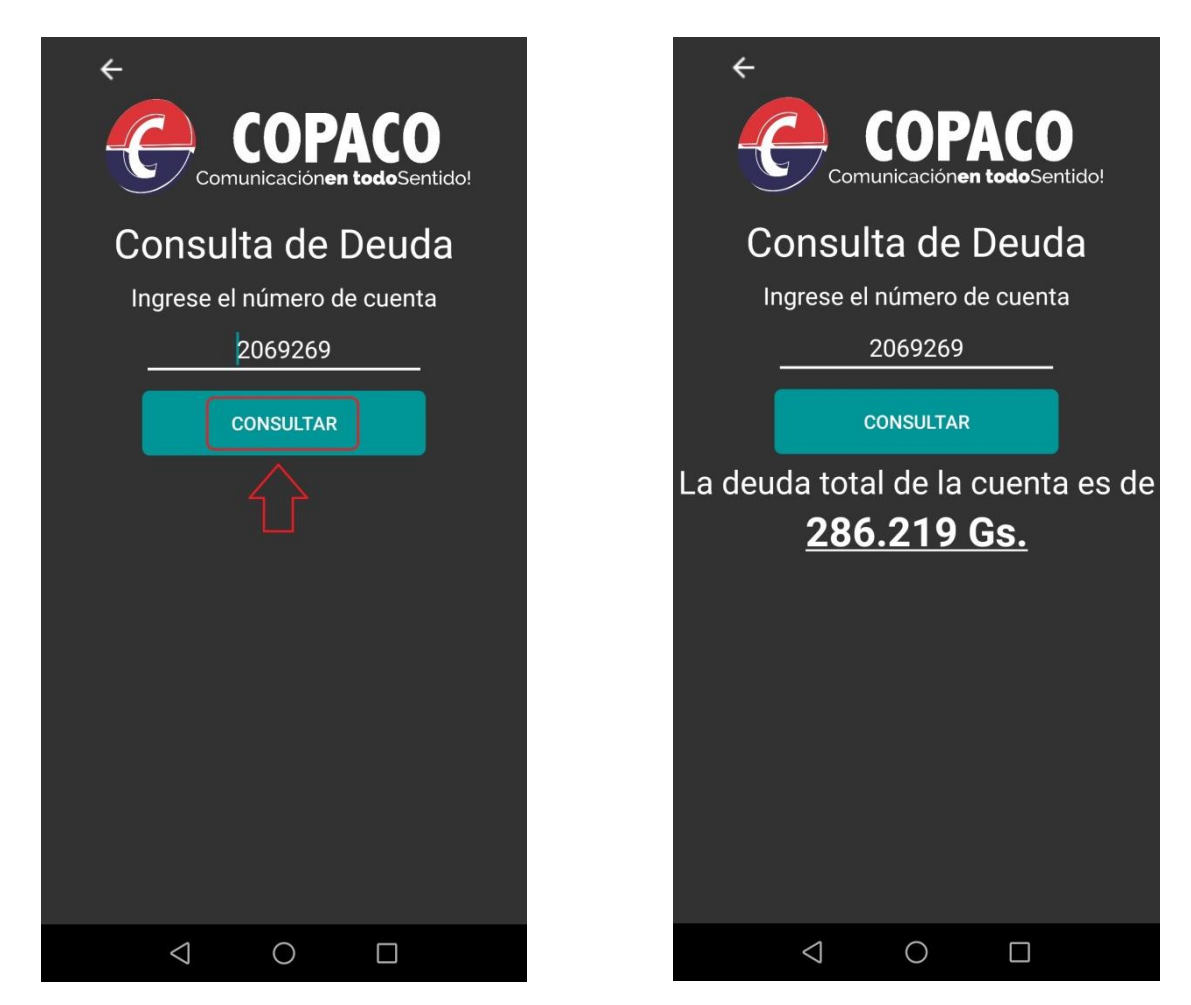

Manual elaborado por el Lic. Agustín Ortellado – Actualización 30/09/2019

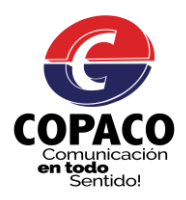

# 10 – Pague su Factura

| ¢<br>COPACO                                                                                                    |  |
|----------------------------------------------------------------------------------------------------|--|
| Comunicación <b>en todo</b> Sentido!<br>Consulta de Facturas                                                                                                    |  |
| Ingrese el número de cuenta                                                                                                    |  |
| 2069269                                                                                                    |  |
| CONSULTAR                                                                                                    |  |
| $\uparrow$                                                                                                    |  |
|                                                                                                    |  |
|                                                                                                    |  |
|                                                                                                    |  |
|                                                                                                    |  |
|                                                                                                    |  |
|                                                                                                    |  |
| $\triangleleft$ O $\Box$                                                                                                    |  |
| <del>&lt;</del>                                                                                                    |  |
| COPACO                                                                                                    |  |
| Comunicación <b>en todo</b> Sentido!                                                                                                    |  |
| Consulta de Facturas                                                                                                    |  |
|                                                                                                    |  |
| 2069269                                                                                                    |  |
|                                                                                                    |  |
| 2069269<br>CONSULTAR                                                                                                    |  |
| 2069269<br>CONSULTAR<br>Factura: 001-189-0321432<br>Vencimiento: 24-09-2019                                                                                                    |  |
| 2069269<br>CONSULTAR<br>Factura: 001-189-0321432<br>Vencimiento: 24-09-2019<br>Cuenta: 2069269                                                                                                    |  |
| 2069269<br>CONSULTAR<br>Factura: 001-189-0321432<br>Vencimiento: 24-09-2019<br>Cuenta: 2069269<br>Monto: 286.219 Gs.                                                                                                    |  |
| 2069269<br>CONSULTAR<br>Factura: 001-189-0321432<br>Vencimiento: 24-09-2019<br>Cuenta: 2069269<br>Monto: 286.219 Gs.<br>Factura: 001-189-0069055<br>Vencimiento: 23-08-2019                                                                                       |  |
| 2069269         CONSULTAR         Factura: 001-189-0321432         Vencimiento: 24-09-2019         Cuenta: 2069269         Monto: 286.219 Gs.         Factura: 001-189-0069055         Vencimiento: 23-08-2019         Cuenta: 2069269         Monto: 142.819 Gs. |  |

10.1 Icono para la descarga de Factura

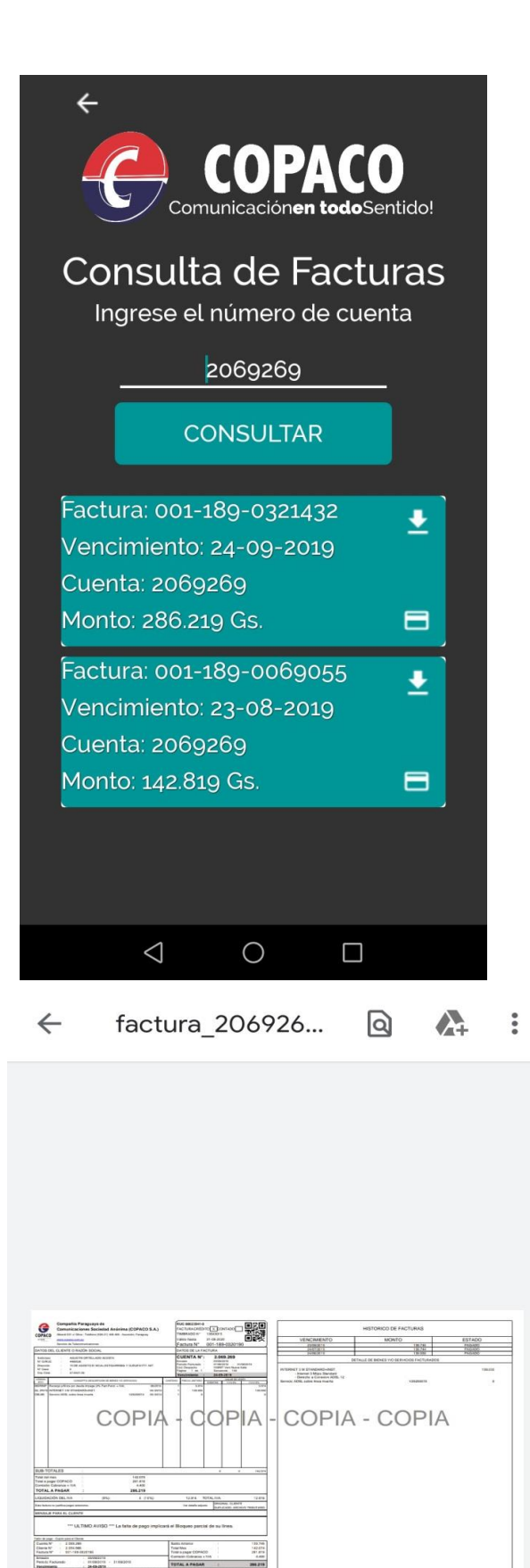

10.2 Factura descargada

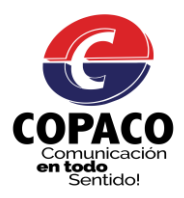

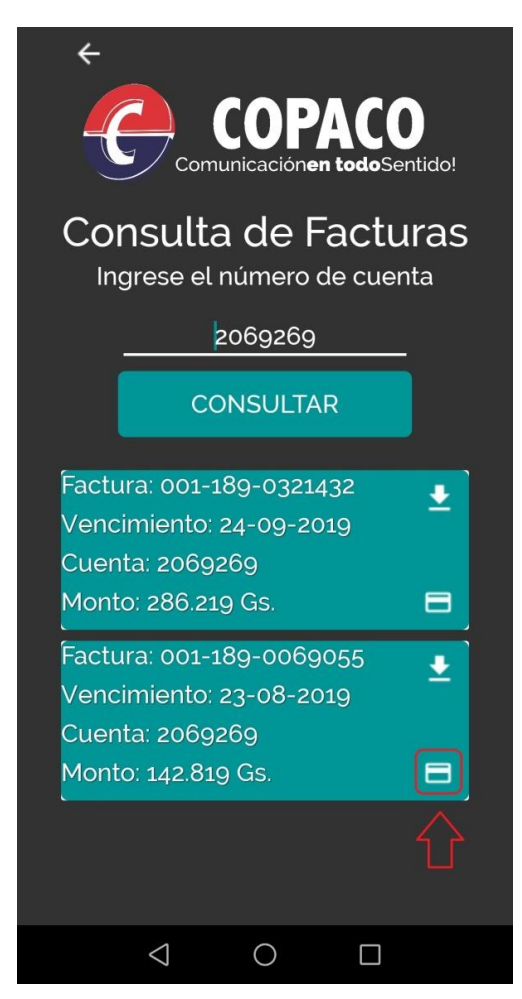

| Pagoseguro<br>Bancar                                           | rd                                         |
|----------------------------------------------------------------|--------------------------------------------|
| Tu compra                                                      |                                            |
| Pago Factura:001-189<br>Comisión Servicio de Cobranza          | Gs. 142.074<br>Gs. 3.125<br>Gs.<br>145.199 |
| Pagar con mi cuenta de Pa                                      | Cancelar<br>Igo Móvil                      |
|                                                                |                                            |
| Acceso de usuario registrado e Móvil                           | en Pago                                    |
| Acceso de usuario registrado e<br>Móvil<br>email               | en Pago                                    |
| Acceso de usuario registrado e<br>Móvil<br>email<br>contraseña | en Pago                                    |

10.3 Icono para el pago de Factura

#### 11 – Consulte su Saldo

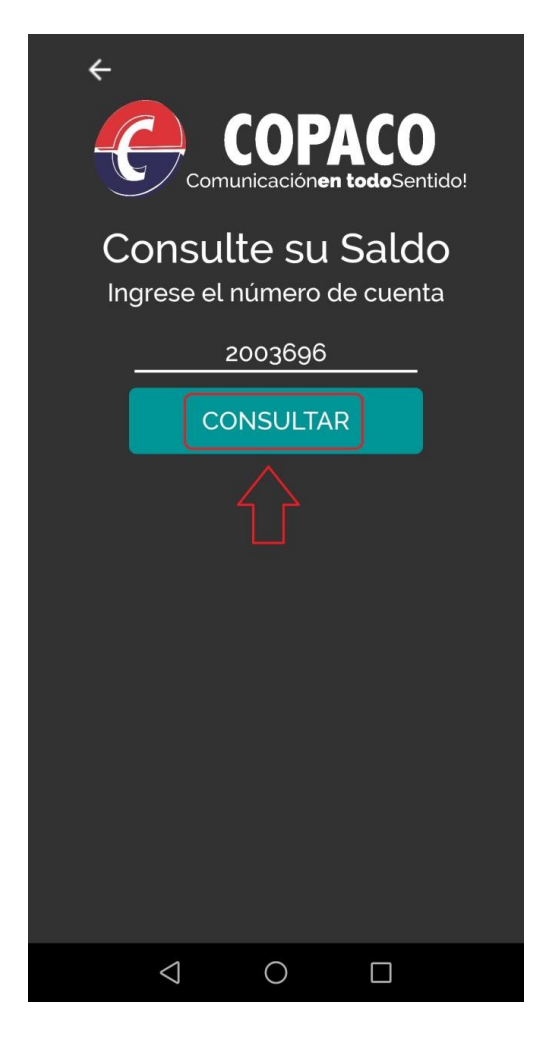

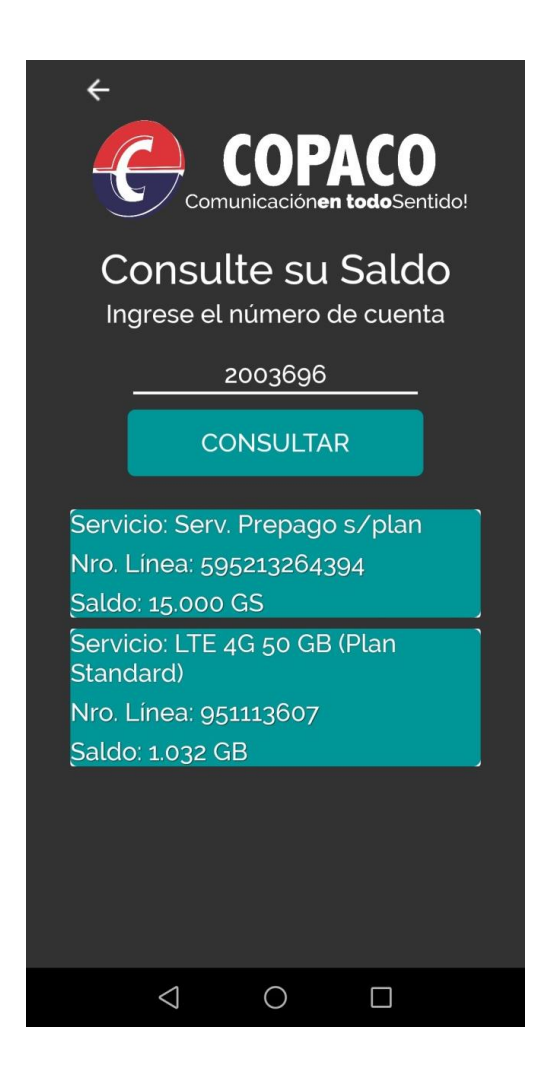

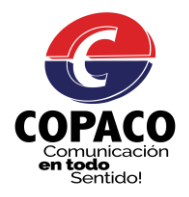

# 12 – Opciones Usuario

Aquí el usuario podrá actualizar sus datos como N° de teléfono, email y activar o desactivar el recibir informaciones vía email y sms.

| ←<br>Modifique su Usuaric          |             |
|------------------------------------|-------------|
| Nro. Cuenta Cliente                |             |
| 2069269                            |             |
| Teléfono                           |             |
| 09716722**                         |             |
| Email                              |             |
| sorte.xx@copaco.com                | . <u>py</u> |
| 🖌 Acepto recibir informaciones vía | email y sms |
| CONFIRMAR                          |             |
|                                    | _           |
|                                    |             |
|                                    |             |
|                                    |             |
|                                    |             |
|                                    | ]           |

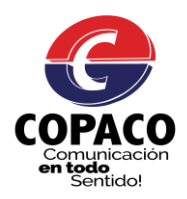

#### 13 – Reclame sus Servicios

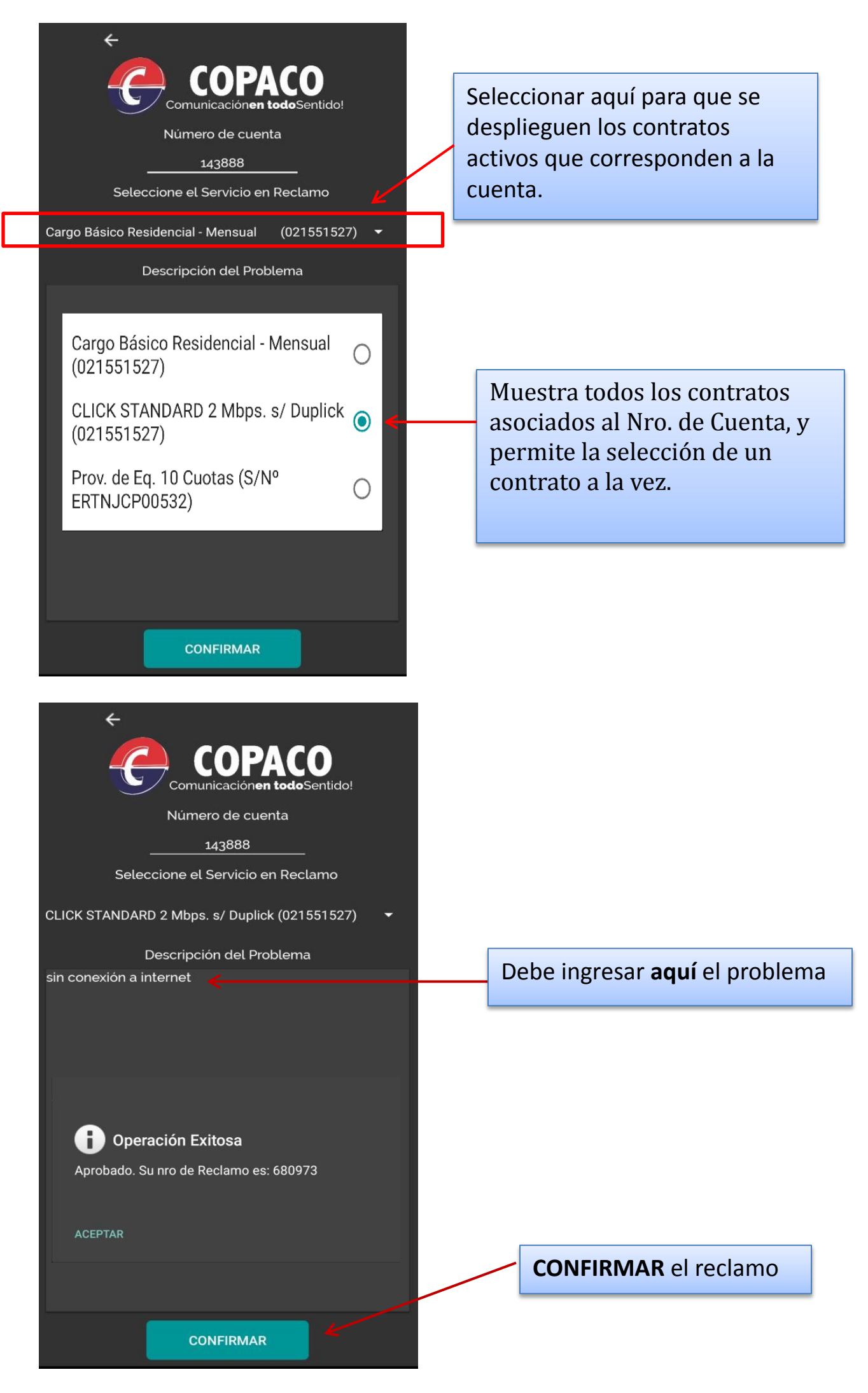